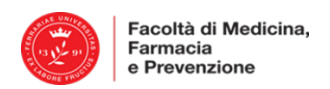

# VADEMECUM PER ISCRIZIONE AGLI ESAMI DEL 1º ANNO – A.A. 2019/20

## Corso di Laurea in: Biotecnologie Mediche

#### PRENOTAZIONE/ISCRIZIONE ALL'ESAME

Per sostenere l'esame è necessario effettuare l'iscrizione online, utilizzando le proprie credenziali UniFE e procedere nel modo seguente:

1) collegarsi alla propria area riservata su https://studiare.unife.it

2) dopo il login, selezionare "Iscrizione Esami"

La guida dettagliata alla procedura è disponibile al link: http://www.unife.it/it/x-te/studiare/esami

#### **REQUISITI PER POTER EFFETTUARE L'ISCRIZIONE AGLI ESAMI**

La mancanza di uno dei seguenti requisiti <u>non consente la procedura</u> di iscrizione:

1. Essere in regola con le Tasse

2. Aver compilato il Questionario di valutazione della didattica dopo il login su

https://studiare.unife.it, - voce Questionari;

3. Aver rispettato le Propedeuticità definite dal Percorso di formazione.

### **RACCOMANDAZIONI:**

#### **1. ISCRIZIONE**

- Prestare estrema attenzione alla voce *"Iscrizione dal-al"* che indica l'intervallo di tempo durante il quale sarà possibile effettuare la prenotazione/iscrizione all'appello.
- Le iscrizioni si chiudono di norma 7 giorni prima dell'appello di esame. Pertanto dopo la data di chiusura dell'appello NON è più possibile prenotarsi a quell'appello.

#### 2. CANCELLAZIONE

- Lo studente regolarmente prenotato ad un appello che non intenda/possa più sostenere l'esame (per qualsiasi motivo) deve obbligatoriamente cancellare la sua prenotazione PRIMA della data di chiusura delle iscrizioni.
- Lo studente prenotato, che NON si cancella e che NON si presenta all'esame, sarà segnato come ASSENTE ed inserito in una apposita "lista di assenze" per verificare la sporadicità dell'evento oppure il comportamento reiterato per negligenza, da cui potranno derivare provvedimenti.

#### **3. PRIMA DEL GIORNO DELL'ESAME**

- Successivamente alla **chiusura delle iscrizioni** all'appello, lo studente deve verificare sul sito <u>https://studiare.unife.it</u> alla sezione *"Iscrizioni effettuate"* l'aula e l'orario.
- Nel caso l'esame si svolga con suddivisione degli studenti in turni, lo studente deve consultare lo specifico orario/aula assegnati al proprio turno. La suddivisione sarà pubblicata nel sito del corso all'interno del Minisito dell'insegnamento – Pagina Programmi, insegnamenti, docenti: <u>http://www.unife.it/medicina/biotecnologie-mediche/attivita-didattiche/programmiinsegnamenti-docenti</u>.

Per questioni organizzative non è possibile chiedere nessun cambio di turno.

#### 4. IL GIORNO DELL'ESAME

• Lo studente si dovrà presentare con: documento di riconoscimento valido con foto; il badge universitario o il numero di matricola; una penna <u>a sfera nera</u>.

- Per specifiche tipologie di esame (come indicato nel minisito) sarà possibile portare la calcolatrice o altri ausili indicati dal docente.
- Dopo l'ingresso, dovranno essere depositati giacche, zaino/borsa ed il telefono cellulare **spento** e lo studente si metterà in fila per effettuare l'operazione di riconoscimento (firma la presenza) e ricevere dal docente il materiale e le indicazioni per lo svolgimento dell'esame.
- Sono causa di annullamento della prova: l'introduzione nonché l'utilizzo in aula, da parte dello studente, di telefoni cellulari, palmari, smartphone, smartwatch, tablet, webcam, auricolari o altra strumentazione similare, manuali, testi scolastici e/o riproduzioni anche parziali di essi, appunti manoscritti e materiale di consultazione.

### ESITO DELL'ESAME

- L'esito dell'esame sarà comunicato esclusivamente online nei giorni successivi e compatibilmente con il tempo necessario alla correzione. L'esame è superato se il punteggio è ≥ 18.
- Dopo la valutazione, il candidato ha la possibilità di prendere visione della prova, secondo modalità definite dal docente.

# VERBALIZZAZIONE DELL'ESAME

1) **PROVA PARZIALE (indicata con una P):** corrisponde a prove di singoli moduli di corso integrato oppure prove effettuate eccezionalmente fuori sessione.

- L'esito di tali prove non sarà automaticamente verbalizzato sul libretto virtuale dello studente e non richiede accettazione/rifiuto.
- Qualora lo studente si presentasse ad un appello successivo per sostenere nuovamente tale prova, ai fini della verbalizzazione **sarà considerato l'esito dell'ultima prova**.
- Nel caso di corso integrato, dopo aver superato tutte le prove dei moduli che lo compongono, lo studente dovrà iscriversi all'**appello di verbalizzazione** (v. punto 2).

**2) PROVA CON VERBALIZZAZIONE (indicata con un mappamondo)**: corrisponde alla verbalizzazione di un esame di corso singolo oppure alla verbalizzazione di un corso integrato per il quale sono state superate tutte le prove parziali/moduli.

- Il docente responsabile della verbalizzazione del Corso Integrato in ogni sessione pubblicherà appelli di sola verbalizzazione a cui lo studente DEVE iscriversi.
- Nel caso in cui uno studente voglia migliorare il voto di uno o più moduli non deve iscriversi all'appello di verbalizzazione.
- Il voto finale del Corso Integrato è la media, calcolata come indicato nella Scheda Insegnamento, dei voti conseguiti nei singoli moduli. L'esito di tali prove sarà verbalizzato sul libretto virtuale dello studente direttamente o previa accettazione se prevista dal docente (e in tal caso il voto sarà visibile nella carriera on-line allo scadere dei termini indicati dal docente stesso).